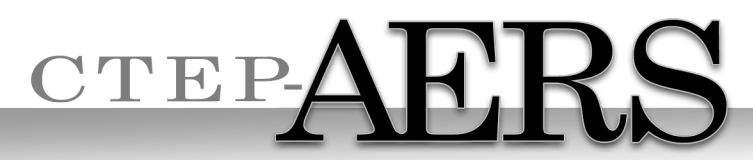

Cancer Therapy Evaluation Program Adverse Event Reporting System

## CTEP-AERS vs. AdEERS

#### **Training Supplement**

CTEP-AERS Training Site: https://betapps-ctep.nci.nih.gov/ctepaers/public/login

> CTEP-AERS Production Site: <u>https://eapps-ctep.nci.nih.gov/ctepaers</u>

CTEP Website - CTEP-AERS Page:

http://ctep.cancer.gov/protocolDevelopment/electronic applications/adverse events.htm

Shanda Finnigan CTEP, NCI October 2013

## Welcome to CTEP-AERS

#### **CTEP-AERS:**

- Compliant with the new FDA Final Rule.
- Open public system no login credentials needed.
- Supported with Internet Explorer and Mozilla Firefox , Google Chrome is not supported.
- Uses Protocol Specific Exceptions (PSEs) to provide immediate reporting recommendations to help reduce the number of unnecessary reports submitted to lower the burden on participating sites and CTEP.
- Updated user interface including autocomplete features.

## Welcome to CTEP-AERS

This training presentation is specifically designed for users who have a familiarity with AdEERS and highlights the differences of CTEP-AERS.

## Access CTEP-AERS Training Site

**NCI** Warning Disclaimer

|          | Natio                                                                                                    | nal Cancer Institute                                                                               | U.S. National Institutes of Health   www.cancer.gov                          |  |  |  |
|----------|----------------------------------------------------------------------------------------------------|----------------------------------------------------------------------------------------------------|------------------------------------------------------------------------------|--|--|--|
|          |                                                                                                    |                                                                                                    |                                                                              |  |  |  |
|          |                                                                                                    | *** <b>₩AR</b> NING***                                                                             |                                                                              |  |  |  |
|          | You are accessing a U.S. Government information system, which includes (1) this computer, (2) this computer network, (3) all computers connected to this network, and (4) all devices and storage media attached to this network or to a computer on this network. This information system is provided for U.S. Government-authorized use only.                                                                                |                                                                                                    |                                                                              |  |  |  |
|          |                                                                                                    | Unauthorized or improper use of this system may result in disciplinary action                      | , as well as civil and criminal penalties.                                   |  |  |  |
|          | By using this information system, you understand and consent to the following.<br>You have no reasonable expectation of privacy regarding any communications or data transiting or stored on this<br>information system. At any time, and for any lawful Government purpose, the government may monitor, intercept,<br>record, and search and seize any communication or data transiting or stored on this information system. |                                                                                                    |                                                                              |  |  |  |
|          |                                                                                                    | Any communication or data transiting or stored on this information system m<br>Government purpose. | hay be disclosed or used for any lawful                                      |  |  |  |
|          |                                                                                                    | l agree I disagree                                                                                 |                                                                              |  |  |  |
| C        | ONTACT US                                                                                                    | PRIVACY NOTICE DISCLAIMER AC                                                                       | CESSIBILITY APPLICATION SUPPORT                                              |  |  |  |
|          |                                                                                                    | Firsto                                                                                             |                                                                              |  |  |  |
| <u> </u> |                                                                                                    |                                                                                                    |                                                                              |  |  |  |
|          |                                                                                                    |                                                                                                    | This text says you agree to use<br>the system responsibly.<br>Click I agree. |  |  |  |

## **CTEP-AERS Home Page**

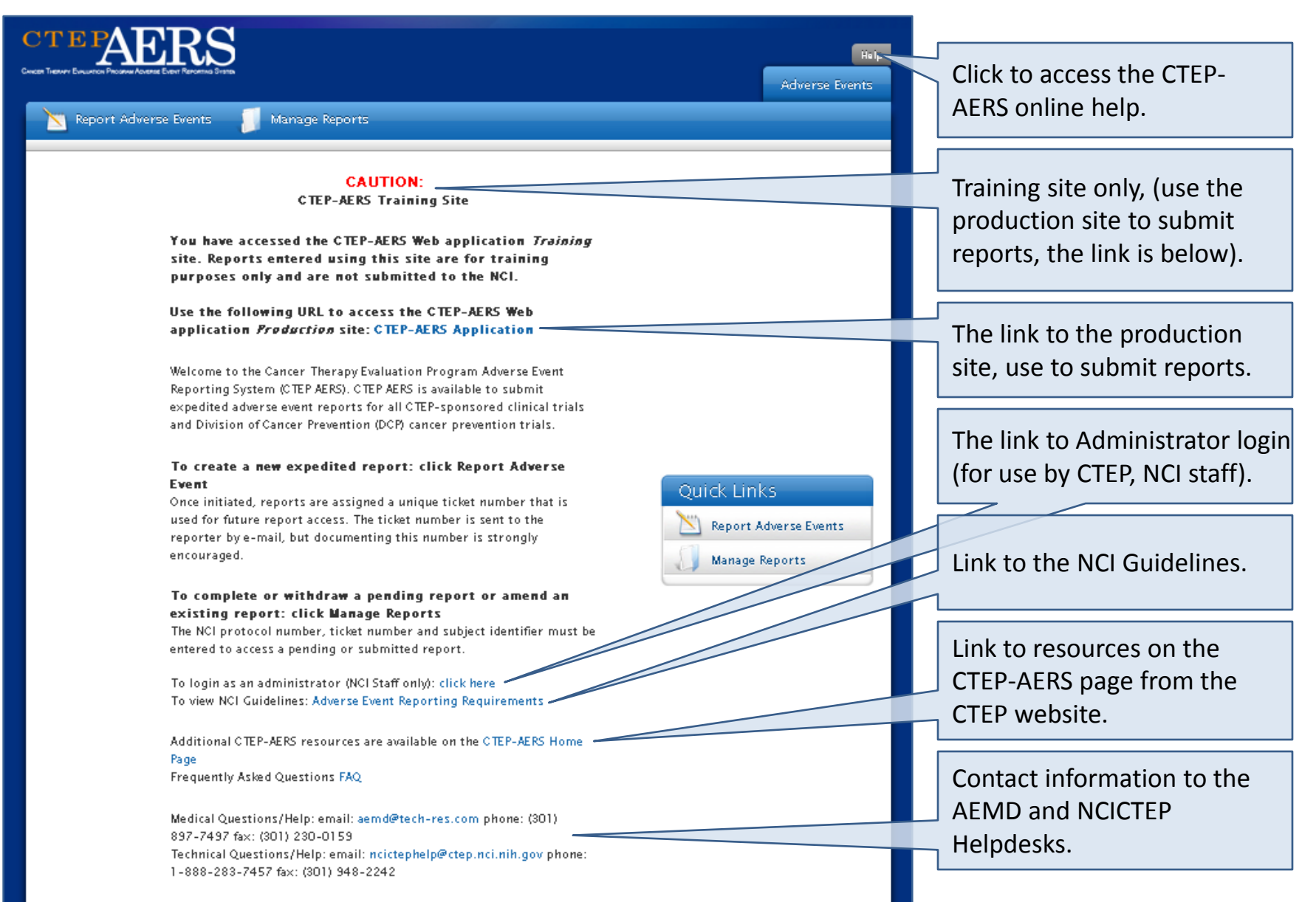

## **CTEP-AERS Home Page**

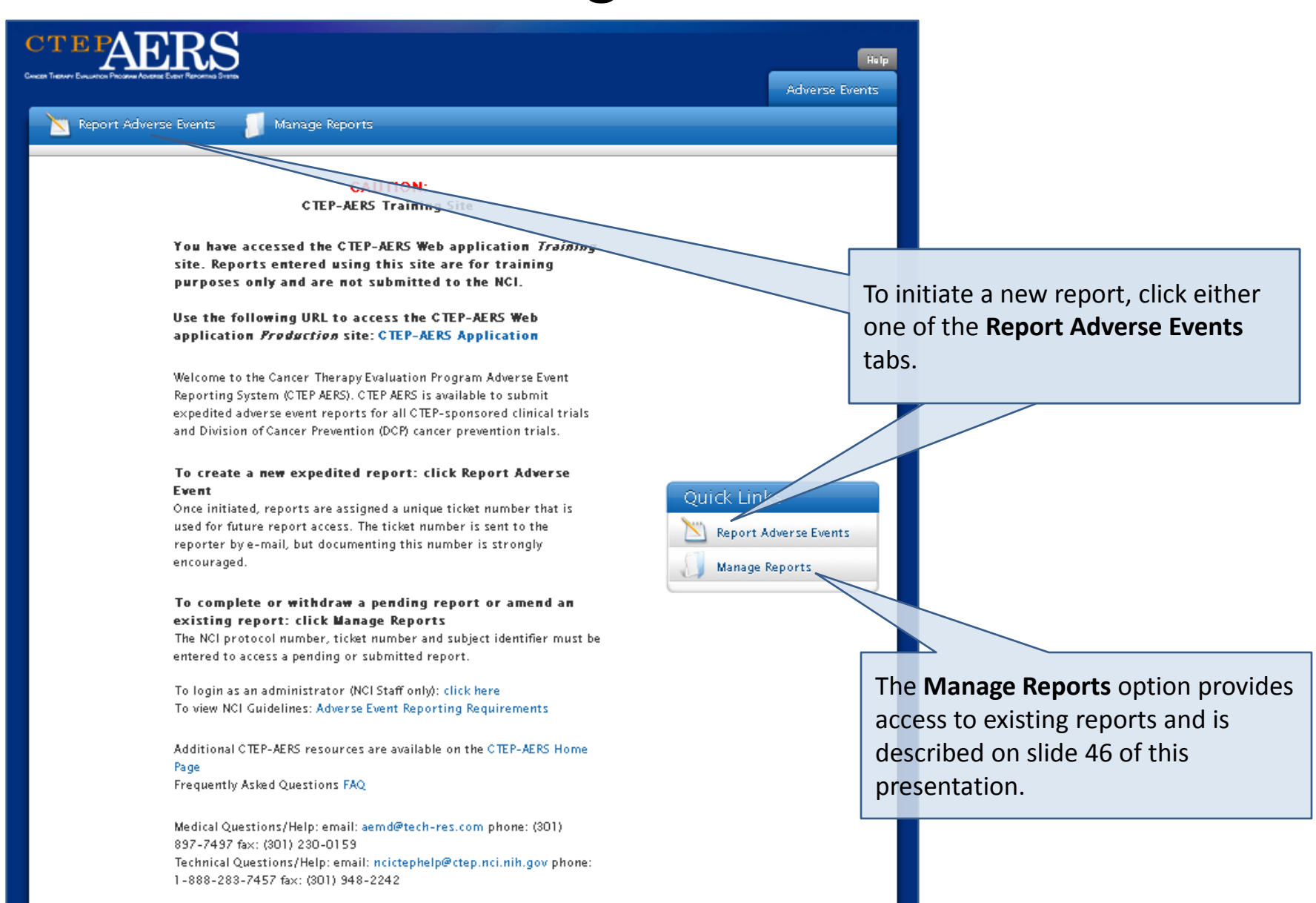

## Select study, subject and course/cycle/intervention

This page, similar to AdEERS, collects the highest level data to initiate the report.

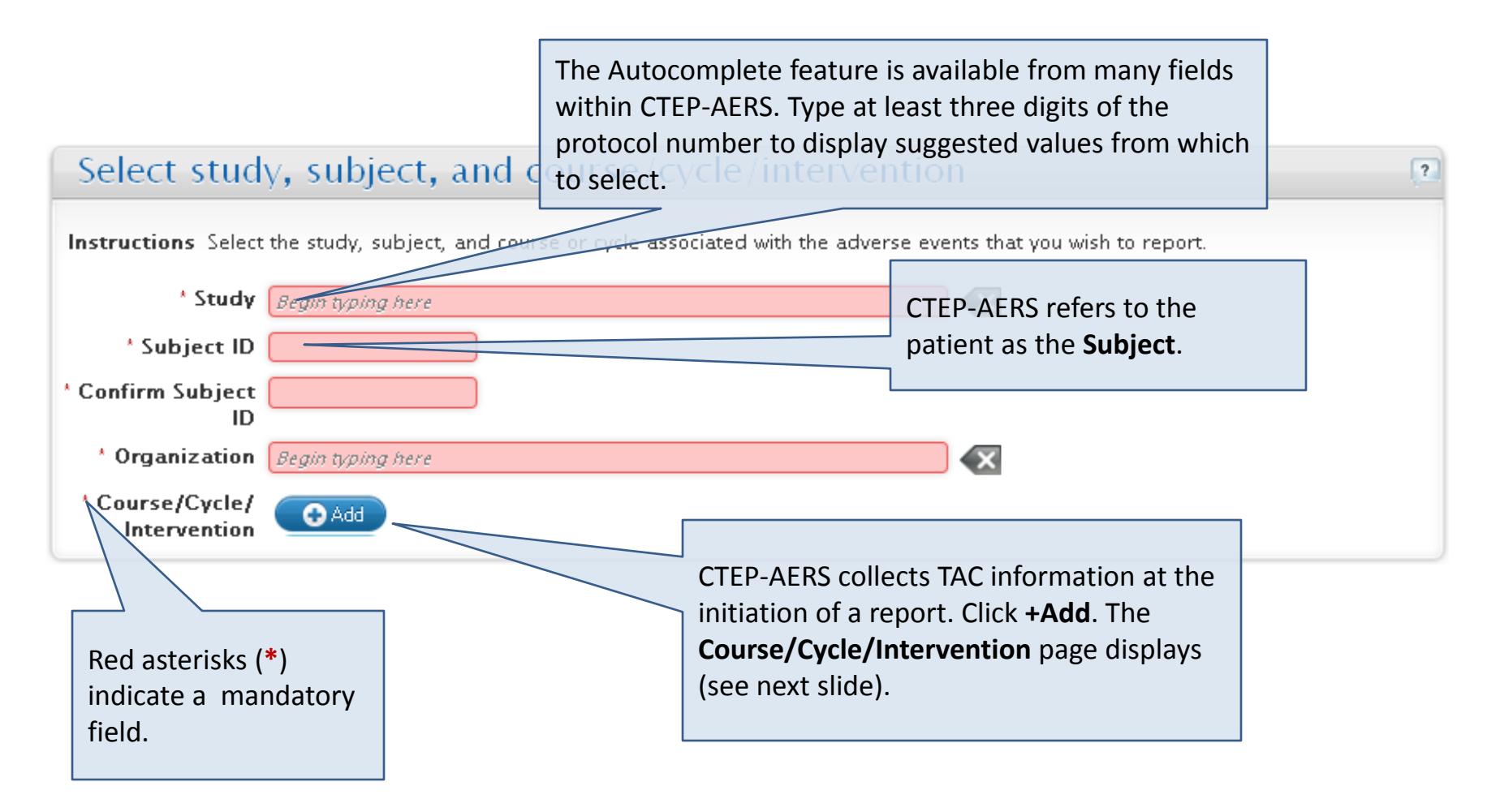

## Course/Cycle/Intervention Information

This page lists the treatment assignments associated with the study.

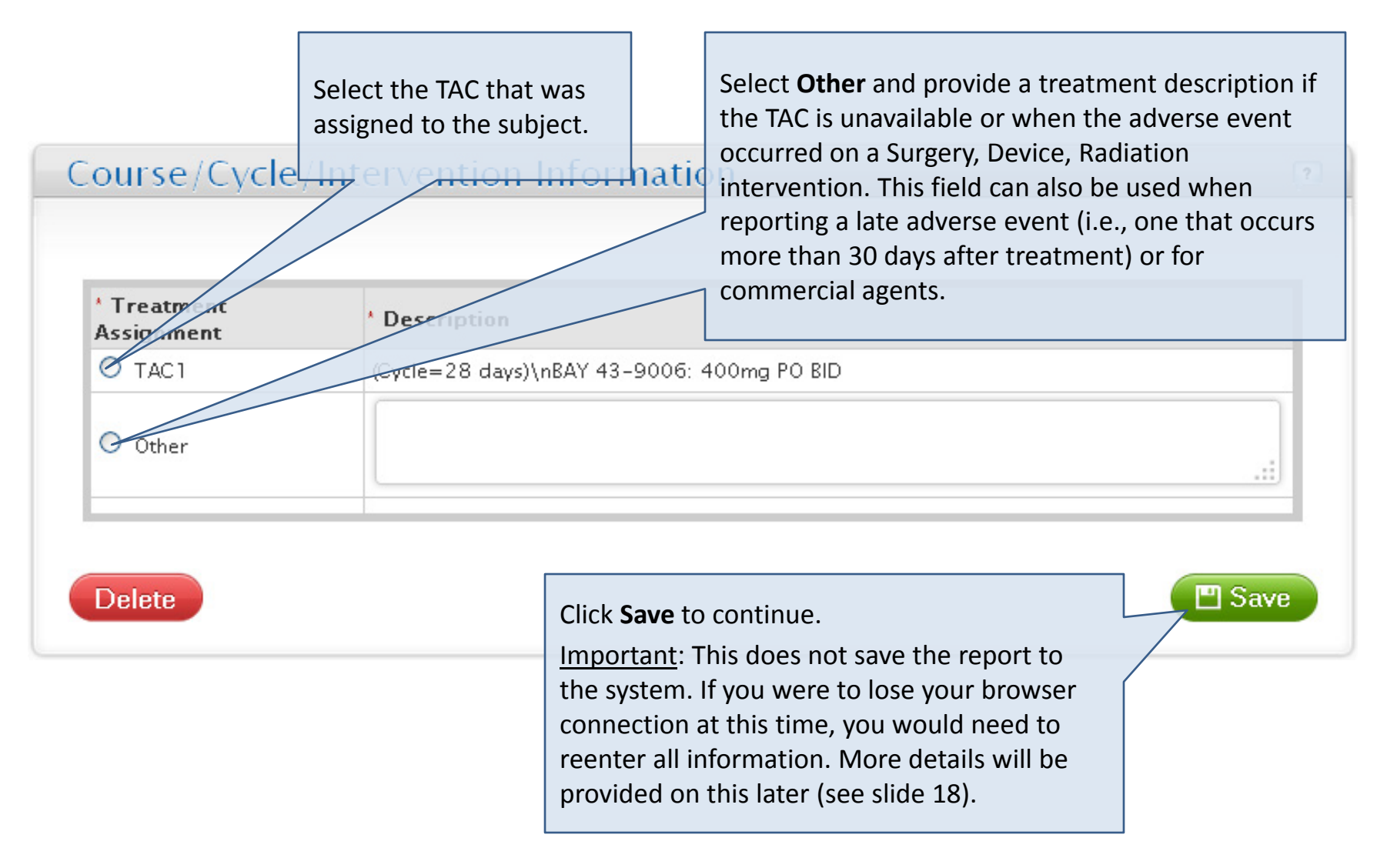

## Select study, subject and course/cycle/intervention

The completed page displays.

| 1. Study, Subject & Course/Cycle > 2. Adverse Events > 3. Review and Report |                                                                                                    |   |  |  |  |
|-----------------------------------------------------------------------------|----------------------------------------------------------------------------------------------------|---|--|--|--|
| Select study                                                                | , subject, and course/cycle/intervention                                                              | ? |  |  |  |
| Instructions Selec                                                          | t the study, subject, and course or cycle associated with the adverse events that you wish to report. |   |  |  |  |
| * Study                                                                     | (7028) A Phase II Study of BAY 43-9006 for Patients with Imatinib and Su                              |   |  |  |  |
| * Subject ID                                                                | 5522                                                                                                  |   |  |  |  |
| * Confirm<br>Subject ID                                                     | 5522                                                                                                  |   |  |  |  |
| * Organization                                                              | Mayo Clinic Hospital, Phoeniz, AZ (AZ073)                                                             |   |  |  |  |
| * Course/Cycle/<br>Intervention                                             | TAC1 ((Cycle=28 days) BAY 43-9006: 400mg PO BID)                                                      |   |  |  |  |

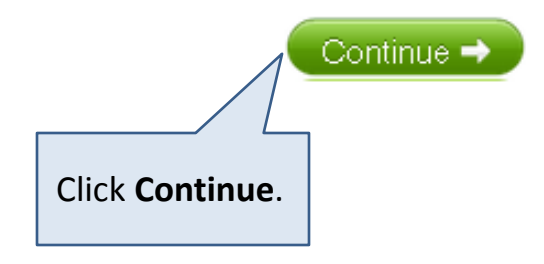

#### **Adverse Events**

#### The **Adverse Events** page displays.

1. Study, Subject & Course/Cycle

2. Adverse Events

3. Review and Report

Subject SS22

Study (7028) A Phase II Study of BAY 43-9006 for Patients with Imatinib and Sunitinib Resistant Gastrointestinal Stromal...

Course/Cycle/TAC1 ((Cycle=28 days)\nBAY 43-9006: 400mg PO BID) Intervention

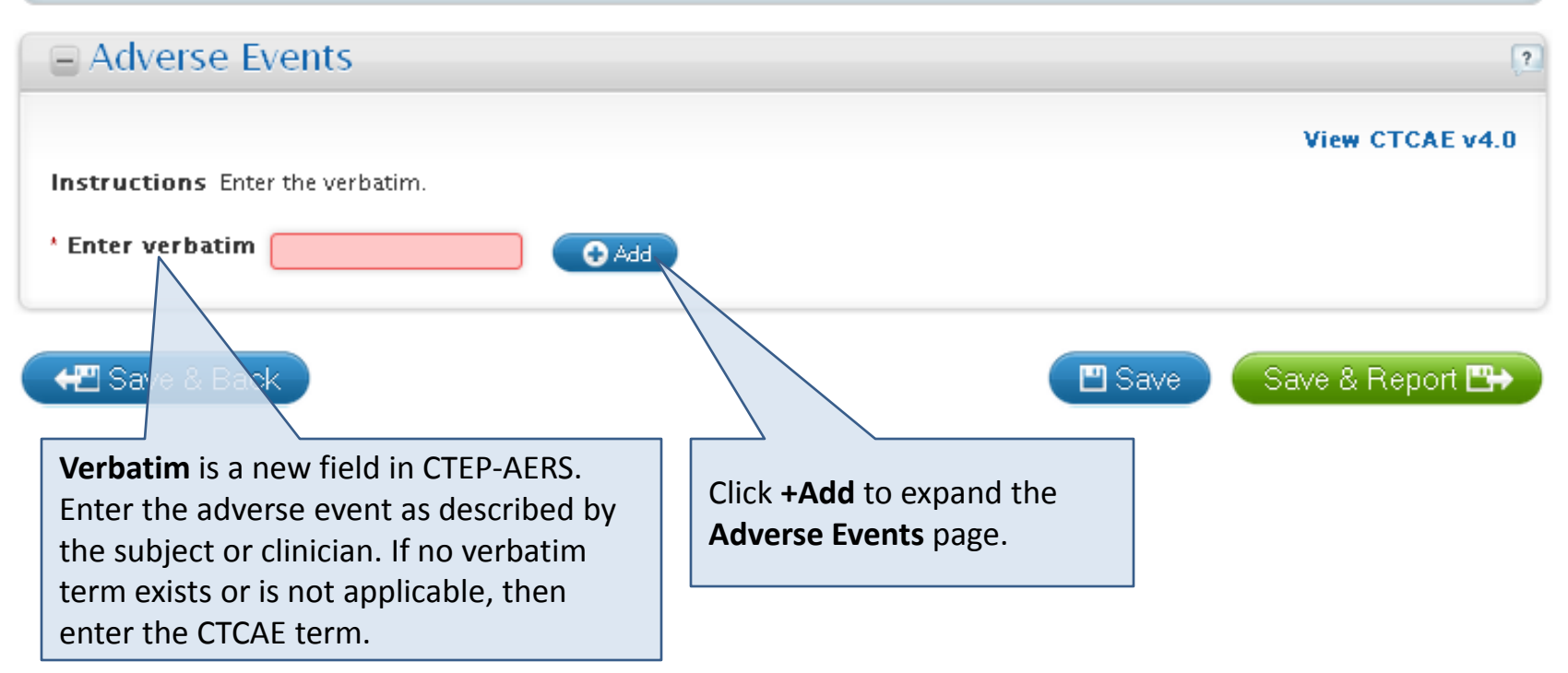

#### Adverse Events

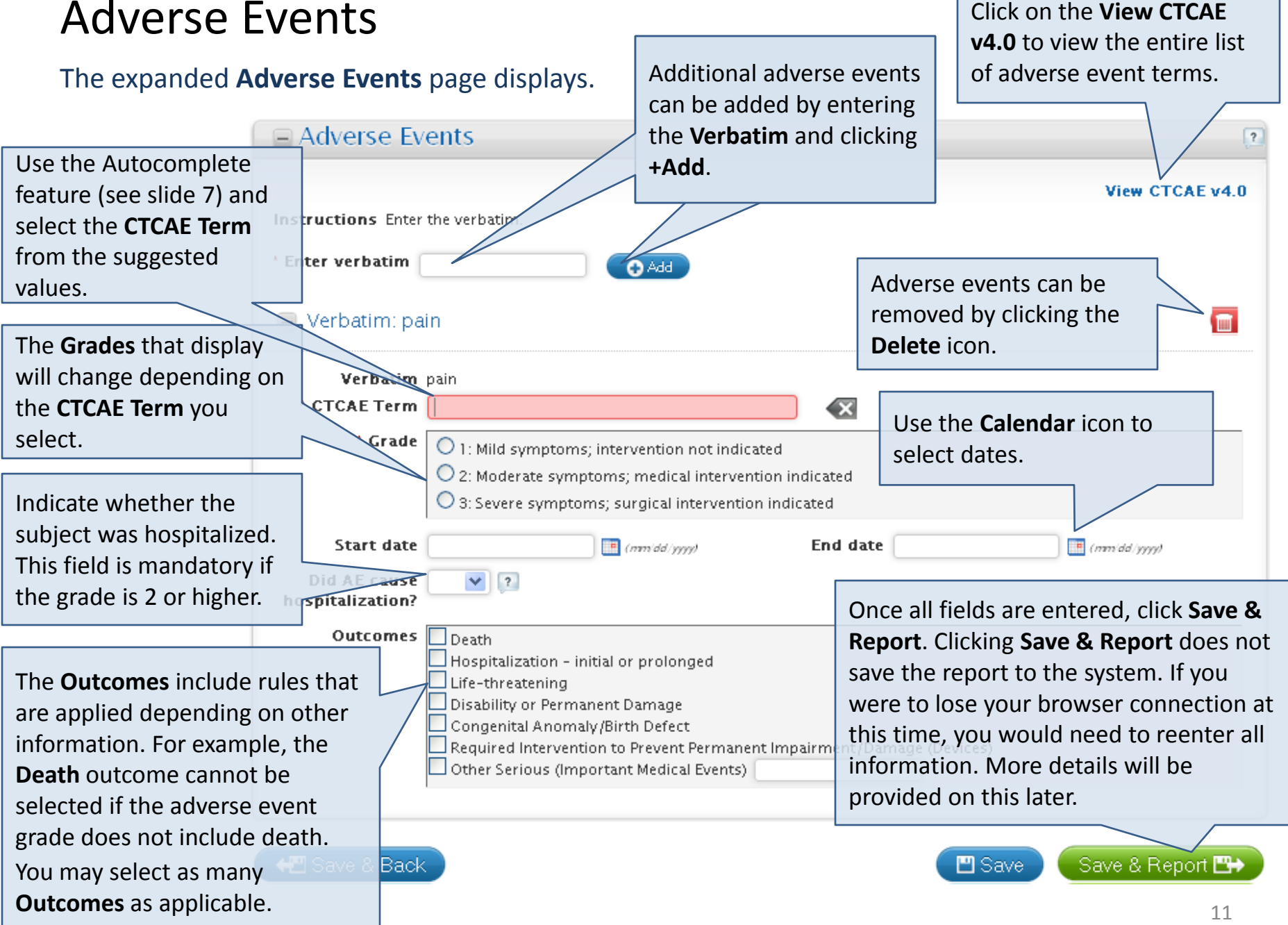

#### **Review and Report – Action Recommended**

The **Review and Report** page uses Protocol Specific Exceptions (PSEs), NCI AE Reporting Guidelines and SPEER data to determine whether an expedited report is required.

The **Review and Report** page displays a checkmark icon when a report is required. Alternatively, it displays a stop

icon when a report is not required (see slide 14 for more information).

available for late 1. Study, Subject & Course/Cycle ) 2. Adverse Events 3. Review and Report adverse events (i.e., events that occur Subject SS22 more than 30 days Study (7028) A Phase II Study of BAY 43-9006 for Patients with Imatinib and Sunin after treatment) or for Course/Cycle/TAC1 ((Cycle=28 days)\nBAY 43-9006: 400mg PO BID) Intervention reporting adverse events that occur with An action is recommended. commercial Exception: If this is a commercial agent only study or an adverse event that occurre treatments (see slide administration of investigational agent/intervention, please consult your protocol 15 for more information). Dyspepsia: pain, Grade: 3: Severe or medically significant but not immediatel or prolongation of hospitalization indicated; disabling; limiting self care ADL. Recommended Actions Based on the data you have entered and the rules enabled for this study, the following action is recommended: Override Select Action Report Status Due **CREATE CTEP Expedited Report** Not started Due in 10 days Adverse, Events pedited Select porting Adverse Event Term Grade Start date \*Primary? quired? 3: Severe symptoms; surgical  $\odot$ Dyspepsia: pain New 07/22/2013 fes intervention indicated When you press the Report button, you will initiate the following actions: CREATE CTEP Expedited Report The Adverse Event table lists Report -> the information you have entered and displays regardless of whether a report is required. 12

The **Override** option is

## **Review and Report – Recommended Actions**

The **Review and Report** page displays the report due date depending on the results of the rules engine.

| Select Acti | on<br>CREATE       | Report<br>CTEP Expedited Report       | <b>Status</b><br>Not started | Due<br>Due in 10 days        | The CTEP Expedited<br>Report is due in 10<br>days.                                  |
|-------------|--------------------|---------------------------------------|------------------------------|------------------------------|-------------------------------------------------------------------------------------|
| Select Acti | on<br>CREATE       | Report<br>CTEP 24 Hour Notification   | Status<br>Not started        | Due<br>Due in 24 hours       | The CTEP 24-Hour<br>Notification is due<br>within 24-hours,<br>followed by the CTEP |
| Select      | Action R<br>EDIT C | eport<br>TEP Expedited Report         | Status<br>In process         | Due<br>Due in 5 days         | Expedited Report, due in 5 days.                                                    |
| Select Acti | on<br>CREATE       | Report<br>CTEP Expedited Report (15 D | Status<br>ays) Not started   | <b>Due</b><br>Due in 15 days | The CTEP Expedited<br>Report for commercial<br>agents is due in 15<br>days          |

#### **Review and Report – Action Not Recommended**

The **Review and Report** page uses Protocol Specific Exceptions (PSEs), NCI AE reporting guidelines and SPEER data to determine whether an expedited report is required.

The **Review and Report** page displays a stop icon when a report is not required.

If no action is recommended, you can either exit the system or use the **Override** option (see slide 15 for more information) to submit a report.

| Subje                                                                                                    | et SS2                                                                            | 2                                                                                                    |                                                                                   |                                                                                                    |                                                                                      |                                                             |
|----------------------------------------------------------------------------------------------------|-----------------------------------------------------------------------------------|----------------------------------------------------------------------------------------------------|-----------------------------------------------------------------------------------|----------------------------------------------------------------------------------------------------|--------------------------------------------------------------------------------------|-------------------------------------------------------------|
| Stu                                                                                                    | <b>dy</b> (70                                                                     | )28) A Phase II Study of BAY 43-9                                                                                                    | 006 for Patier                                                                    | ents with Imatinib and Sunitinib Resi                                                                                                    | istant Gastrointest                                                                  | inal Stromal                                                |
| Course/Cyc<br>Interventic                                                                                                    | :le/TA<br>on                                                                      | C1 ((Cycle=28 days)\nBAY 43-9                                                                                                    | 006: 400mg P                                                                      | PO BID)                                                                                                    |                                                                                      |                                                             |
| _                                                                                                    |                                                                                   | An action is NOT recomm                                                                                                    | iended.                                                                           |                                                                                                    |                                                                                      |                                                             |
|                                                                                                    |                                                                                   | Based on the data you have entered a<br>expedited reporting is warranted, cli<br>For serious adverse events that occu<br><b>agent/intervention</b> and have an a                                 | nd the rules ena<br>ick 'Override' an<br>ar <b>more than</b><br>attribution of po | nabled for this study, <b>expedited repo</b><br>nd select the report you wish to comple<br><b>30 days after the last administra</b><br>ossible, probable, or definite, please co | <b>rting is not requ</b> ite.<br><b>tion of investiga</b> t<br>nsult your protocol f | <b>ired</b> . If you beli<br><b>tional</b><br>for expedited |
|                                                                                                    |                                                                                   | reporting requirements and click '0\                                                                                                    | ærride' as neede                                                                  | ded.                                                                                                    |                                                                                      |                                                             |
| )yspepsia: pai                                                                                                    | in, Gr                                                                            | reporting requirements and click '01<br>rade: 1: Mild; asymptomatic                                                                                                    | erride' as neede                                                                  | ded.<br>mptoms; clinical or diagnostic                                                                                                    | : observations (                                                                     | only;                                                       |
| Pyspepsia: pai<br>ntervention n<br>Available Ac                                                                                                    | in , Gr<br>iot ind<br>tions                                                       | reporting requirements and click 'Or<br>'ade: 1: Mild; asymptomatic<br>licated.                                                                                                    | or mild syn                                                                       | ded.<br>mptoms; clinical or diagnostic                                                                                                    | : observations (                                                                     | only;                                                       |
| Dyspepsia: pai<br>ntervention n<br>Available Ac                                                                                                    | in , Gr<br>ot ind<br>tions                                                        | reporting requirements and click 'Or<br>rade: 1: Mild; asymptomatic<br>licated.                                                                                                    | or mild syn                                                                       | ded.<br>mptoms; clinical or diagnostic                                                                                                    | : observations o                                                                     | only;<br>e expedited                                        |
| Pyspepsia: paintervention n<br>Available Act<br>ased on the date<br>eporting is warr                                                                                                    | in , Gr<br>tiot ind<br>tions<br>a you P                                           | reporting requirements and click 'Or<br>rade: 1: Mild; asymptomatic<br>licated.<br>have entered and the rules enable<br>click 'Override' and select the re                                       | or mild syn                                                                       | ded.<br>mptoms; clinical or diagnostic<br>udy, expedited reporting is not requ                                                                                                   | : observations (<br>uired. If you believe                                            | e expedited                                                 |
| Dyspepsia: pai<br>ntervention n<br>Available Ac<br>ased on the data<br>eporting is warr<br>Adverse Even                                                                                                    | in , Gr<br>ot ind<br>tions<br>a you P<br>anted,<br>nts                            | reporting requirements and click 'Or<br>rade: 1: Mild; asymptomatic<br>licated.<br>have entered and the rules enable<br>click 'Override' and select the re                                       | or mild syn                                                                       | ded.<br>mptoms; clinical or diagnostic<br>udy, expedited reporting is not requ<br>to complete.                                                                                   | : observations (<br>uired. If you believe                                            | e expedited                                                 |
| Available Ac<br>ased on the date<br>Adverse Even                                                                                                    | in , Gr<br>tot ind<br>tions<br>a you P<br>anted,<br>nts                           | reporting requirements and click 'Or<br><b>'ade: 1: Mild; asymptomatic</b><br><b>licated</b> .<br><u>lave entered and the rules enable</u><br><u>click 'Override' and set the re</u>             | erride' as needs                                                                  | ded.<br>mptoms; clinical or diagnostic<br>udy, expedited reporting is not requ                                                                                                   | ired. If you believe                                                                 | e expedited                                                 |
| Available Action of the second second | in , Gr<br>ot ind<br>tions<br>a you P<br>anted,<br>nts<br>dited<br>rting<br>ired? | reporting requirements and click 'Or<br>rade: 1: Mild; asymptomatic<br>licated.<br>have entered and the rules enable<br>click 'Override' and select the re<br>click 'Override' and select the re | or mild syn                                                                       | ded.<br>mptoms; clinical or diagnostic<br>udy, expedited reporting is not request<br>to complete.<br>Grade                                                                       | uired. If you believe<br>Start date                                                  | e expedited<br>Overn<br>'Primary                            |

#### **Review and Report – Override Option**

For rare cases when the system does not recommend an action, but the treating physician feels the event should be reported expeditiously, you may use the **Override** option to submit a report regardless of the action provided on the **Review and Report** page. Make note that you can change the 10-day report to a 24-hour notification, but you cannot override a recommended 24-hour notification to that of a 10-day.

|                          |                                      | · ·                                                                         |              |                                                         | Restore recommended action |
|--------------------------|--------------------------------------|-----------------------------------------------------------------------------|--------------|---------------------------------------------------------|----------------------------|
|                          | Select                               | Action                                                                      | Report       | Status                                                  | Due                        |
|                          |                                      |                                                                             | CTEP Expedit | ed Report                                               |                            |
|                          |                                      |                                                                             | CTEP 24 Hou  | Notification                                            |                            |
| The<br>Hou<br><b>Ove</b> | CTEP I<br>r Notif<br><b>rride</b> is | Expedited Report and 24<br>Fication are options whe<br>s selected.          | 4-<br>en     |                                                         |                            |
|                          |                                      |                                                                             |              |                                                         | Bestore recommended action |
|                          | Select                               | Action                                                                      | Report       | Status                                                  | Due                        |
|                          |                                      |                                                                             | CTEP Exped   | ted Report (15 Days)                                    |                            |
|                          |                                      |                                                                             | CTEP 24 Ho   | ar Notification                                         |                            |
|                          |                                      |                                                                             |              |                                                         |                            |
| CTE<br>com<br>com        | P Expe<br>Imercia<br>Imercia         | dited Report (15-day) for<br>al agents is an option for<br>al studies only. | or<br>r      | Click <b>Restore recommended</b> a cancel the override. | iction to                  |

#### Review and Report – Adverse Event Table

| Advers                                                                              | se Events                           |                                  |                                                             |                                                                                                    |                                                                            |                                     |
|-------------------------------------------------------------------------------------|-------------------------------------|----------------------------------|-------------------------------------------------------------|----------------------------------------------------------------------------------------------------|----------------------------------------------------------------------------|-------------------------------------|
| Select                                                                              | Expedited<br>Reporting<br>Required? | Adverse Event T                  | erm                                                         | Grade                                                                                                | Start date                                                                 | *Primary?                           |
|                                                                                     | Yes                                 | Dyspepsia: stomac                | h pain <del>New</del>                                       | 3: Severe symptoms; sur<br>intervention indicated                                                    | gical                                                                      |                                     |
| <ul><li>✓</li></ul>                                                                 | Yes                                 | Vomiting: throwing               | g up (New)                                                  | 3: >=6 episodes (separat<br>by 5 minutes) in 24 hrs;<br>feeding, TPN or<br>hospitalization indicated | ter<br>10 07/22/2013                                                       |                                     |
|                                                                                     | Yes                                 | Nausea: upset stomach <u>New</u> |                                                             | 3: Inadequate oral calori<br>fluid intake; tube feeding,<br>TPN, or hospital zation<br>indicated     | or<br>07/22/2013                                                           | $\circ$                             |
|                                                                                     |                                     |                                  |                                                             |                                                                                                    |                                                                            |                                     |
| The <b>Select</b> checkbox<br>an adverse event is to be<br>xcluded from the report. |                                     |                                  | The <b>Start Da</b><br>here if omitte<br><b>Adverse Eve</b> | <b>te</b> can be entered<br>ed on the<br><b>nt</b> page.                                             | The <b>Primary</b> advection of the reselected than one event is reported. | erse event<br>I when mor<br>5 being |

#### **Review and Report**

Important: The report not saved to the syste Again, if you were to le browser connection, y would need to reenter information.

| The report is still                                                       | 1. Study, Subject & Course/Cycle 2. Adverse Events 3. Review and Report                                                                                                    |                                     |                      |                       |                               |                                     |                  |            |
|---------------------------------------------------------------------------|----------------------------------------------------------------------------------------------------|-------------------------------------|----------------------|-----------------------|-------------------------------|-------------------------------------|------------------|------------|
| o the system.<br>u were to lose your<br>nnection, you<br>I to reenter all | Subject SS22<br>Study (7028) A Phase II Study of BAY 43-9006 for Patients with Imatinib and Sunitinib Resistant Gastrointestinal Strom<br>Course/Cycle/ TAC1 ((Cycle=28 days)\nBAY 43-9006: 400mg PO BID)<br>Intervention                                                                |                                     |                      |                       |                               |                                     |                  |            |
| l.                                                                        | An action is recommended.<br>Exception: If this is a commercial agent only study or an adverse event that occurred more than 30 days after the last<br>administration of investigational agent/intervention, please consult your protocol for specific expedited reporting requirements. |                                     |                      |                       |                               |                                     |                  |            |
|                                                                           | Dyspepsia: pain , Grade: 3: Severe or medically significant but not immediately life-threatening; hospitalization or prolongation of hospitalization indicated; disabling; limiting self care ADL.                                                                                       |                                     |                      |                       |                               |                                     |                  |            |
|                                                                           | Recon                                                                                                    | nmended A                           | Actions              |                       |                               |                                     |                  |            |
|                                                                           | Based on                                                                                                    | the data you I                      | have entered and the | e rules enabled for 1 | this study, the foll          | owing action is recom               | mended:          | Override   |
|                                                                           | Select                                                                                                    | Action                              |                      | Report                |                               | Status                              | Due              |            |
|                                                                           | <b>V</b>                                                                                                    | CRE                                 | ATE                  | CTEP Expedite         | d Report                      | Not started                         | Due in 10        | days       |
|                                                                           | Adverse Events                                                                                                    |                                     |                      |                       |                               |                                     |                  |            |
|                                                                           | Select                                                                                                    | Expedited<br>Reporting<br>Required? | Adverse Event        | [erm                  | Grade                         |                                     | Start date       | *Primary?  |
| <b>-</b>                                                                  |                                                                                                    | Yes                                 | Dyspepsia: pain <    | New                   | 3: Severe<br>intervent        | symptoms; surgical<br>ion indicated | 07/22/2013       | ۲          |
| report, click <b>Report</b> .                                             |                                                                                                    |                                     |                      |                       | When you pre<br>following act | ess the Report but<br>ions:         | ton, you will in | itiate the |
|                                                                           |                                                                                                    |                                     |                      |                       | CRE.                          | ATE CTEPExpedited R                 | eport            |            |
|                                                                           |                                                                                                    |                                     |                      |                       |                               |                                     |                  | enort -    |
|                                                                           |                                                                                                    |                                     |                      |                       |                               |                                     |                  |            |

#### Reporter

#### The information required on the **Reporter** page is the same as AdEERS.

| Reporter                                        |                                                                      | (?)                                                                           |
|-------------------------------------------------|----------------------------------------------------------------------|-------------------------------------------------------------------------------|
| Instructions Enter contact i<br>person from the | nformation for the person report<br>drop down list or enter the deta | ting the adverse event and the treating physician. You can select the<br>ils. |
| Reporter Details                                |                                                                      |                                                                               |
| * First name                                    |                                                                      | If the reporter and physician are the same                                    |
| Middle name                                     |                                                                      | <b>Details</b> click this checkbox to copy the                                |
| * Last mame                                     |                                                                      | information to the <b>Treating Physician</b>                                  |
| * E-mail address                                |                                                                      | Details.                                                                      |
| * Phone                                         |                                                                      |                                                                               |
| * Fax                                           |                                                                      |                                                                               |
| f the Physician is the same as the              | e Reporter click here 🗌                                              |                                                                               |
| Treating Physician Deta                         | ils                                                                  | Enter all mandatory fields then click <b>Save &amp; Continue</b> .            |
| * First name                                    |                                                                      | Note: The information on this page must be                                    |
| Middle name                                     |                                                                      | completed and saved in order for the report                                   |
| * Last name                                     |                                                                      | to be saved and the ticket number assigned                                    |
| * Email address                                 |                                                                      | (see next slide). At this time, CTEP-AERS                                     |
| * Phone                                         |                                                                      | begins the report due date countdown.                                         |
|                                                 |                                                                      | 🛄 Save & Continue 🖽                                                           |

## **Report Ticket Number**

The report is saved to the system and the ticket number is assigned. The reporter is sent the access key through an e-mail that is generated immediately after completion of the Reporter page.

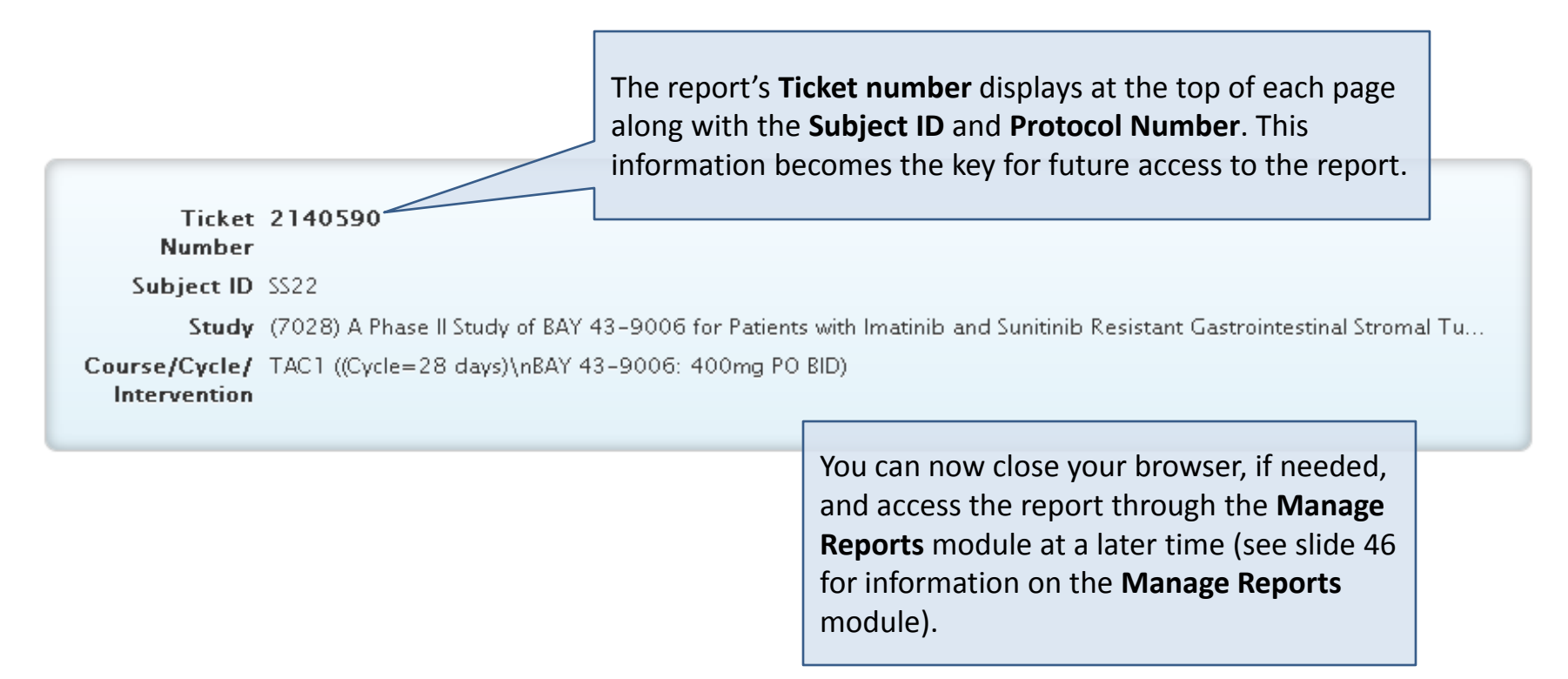

Please note that the information on the following slides highlight the differences in CTEP-AERS as compared to AdEERS. Please refer to the CTEP-AERS Training Guide or Training Presentation available from the CTEP website if more comprehensive information is needed. CTEP-AERS also includes an online help feature for access to quick instructive information.

#### **Navigation Bar**

CTEP-AERS displays the report section tabs at the top of each page.

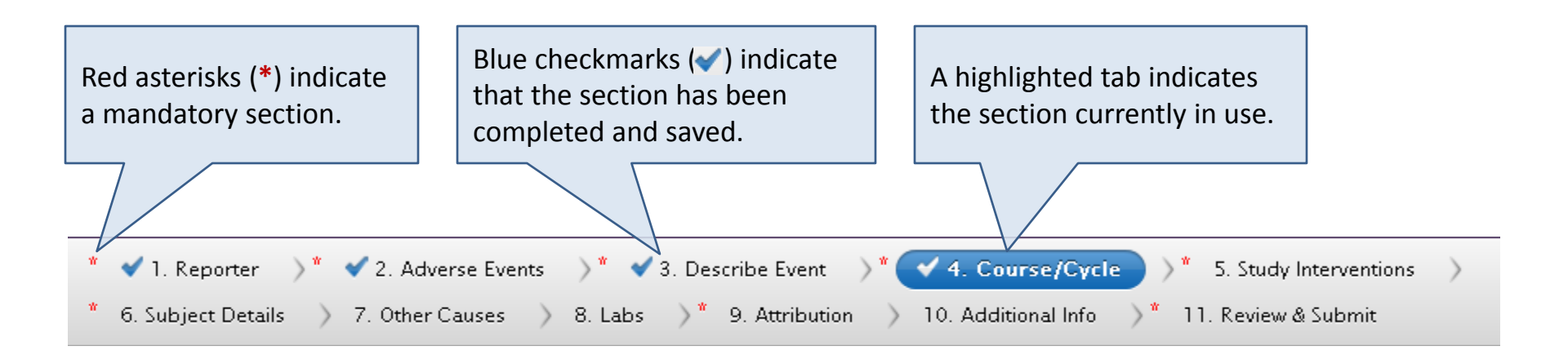

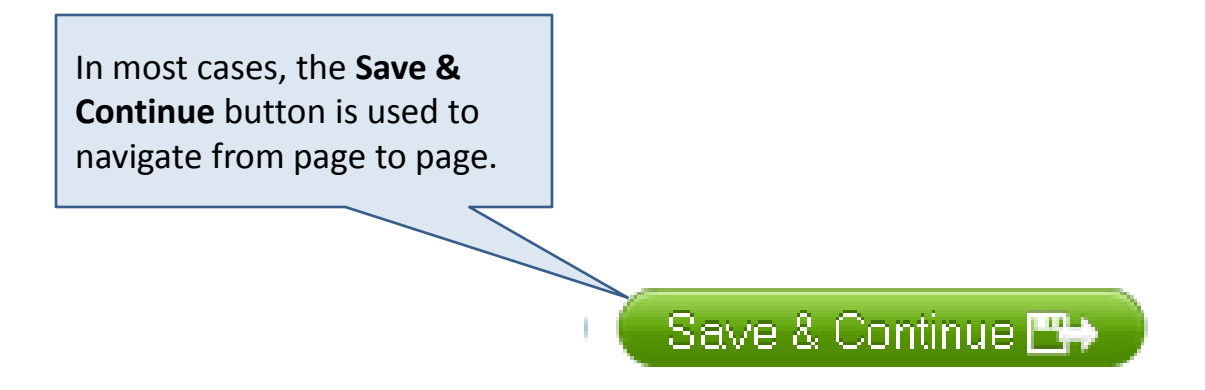

#### **Adverse Events**

The **Adverse Events** page displays again to review and revise entered information or to enter additional adverse events.

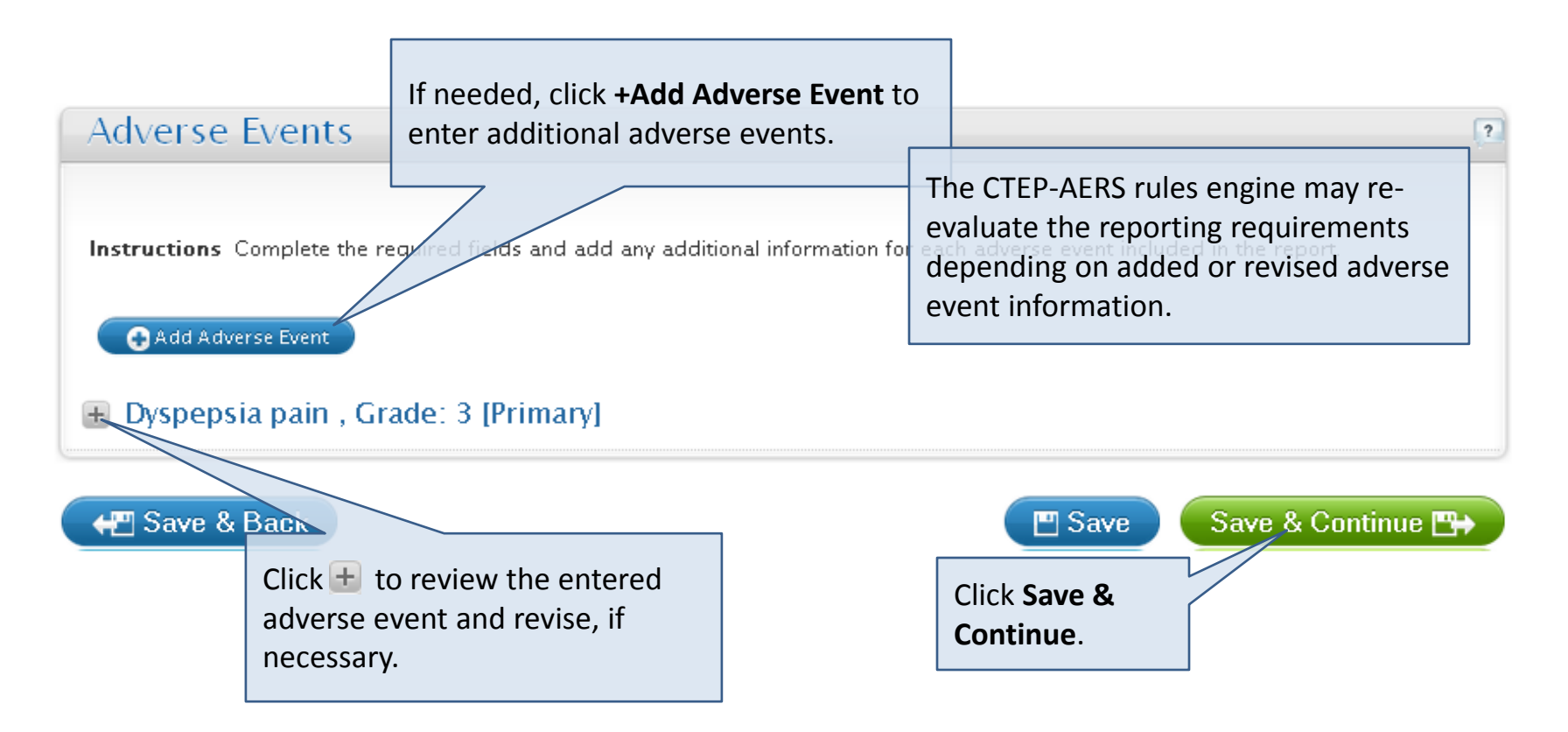

#### Adverse Events – Reporting Death

Please refer to the <u>NCI Guidelines: Adverse Event Reporting Requirements</u> effective September, 2013.

| 😑 Death NOS C                    | irade: 5 Verbatim: de                                                   | ath                                | The CTCAE term<br>Specified (NOS)<br>NOS do not req | ns <b>Death Not Otherwise</b><br>and <b>Sudden Death</b><br>uire a positive |                               |
|----------------------------------|-------------------------------------------------------------------------|------------------------------------|-----------------------------------------------------|-----------------------------------------------------------------------------|-------------------------------|
| Verbatim                         | death                                                                   |                                    | attribution to su                                   | ıbmit a report.                                                             |                               |
| * AE term                        | Death NOS                                                               |                                    |                                                     |                                                                             |                               |
| * Grade                          | ⊙ 5: Death                                                              |                                    |                                                     |                                                                             |                               |
| Start date                       |                                                                         | (mm/dd/yyyy)                       | End date                                            | (mm/dd/yyyy)                                                                |                               |
| Did AE cause<br>hospitalization? | ?                                                                       |                                    |                                                     |                                                                             |                               |
| Outcomes                         | Death Hospitalization - initial Life-threatening Disability or Permanen | l or prolonged                     |                                                     |                                                                             |                               |
|                                  | Congenital Anomaly/E<br>Required Intervention<br>Other Serious (Import  | Fetal death sho<br>and perinatal o | ould be reported                                    | as grade 4 <b>Pregnancy, p</b><br>er (pregnancy loss), und                  | <b>buerperium,</b><br>der the |
|                                  |                                                                         | Pregnancy, pue                     | rperium, and pe                                     | rinatal conditions SOC.                                                     |                               |
|                                  |                                                                         | Death Neonata<br>and administra    | l should be repo<br>tion – Other (ne                | rted as grade 4 <b>General</b><br>onatal loss), under the                   | <b>disorders</b><br>General   |
|                                  |                                                                         | Neither event                      | should be reporte                                   | ed as a grade 5 event.                                                      |                               |

#### **Describe Event**

#### The **Describe Event** page displays with variations to the field labels in AdEERS.

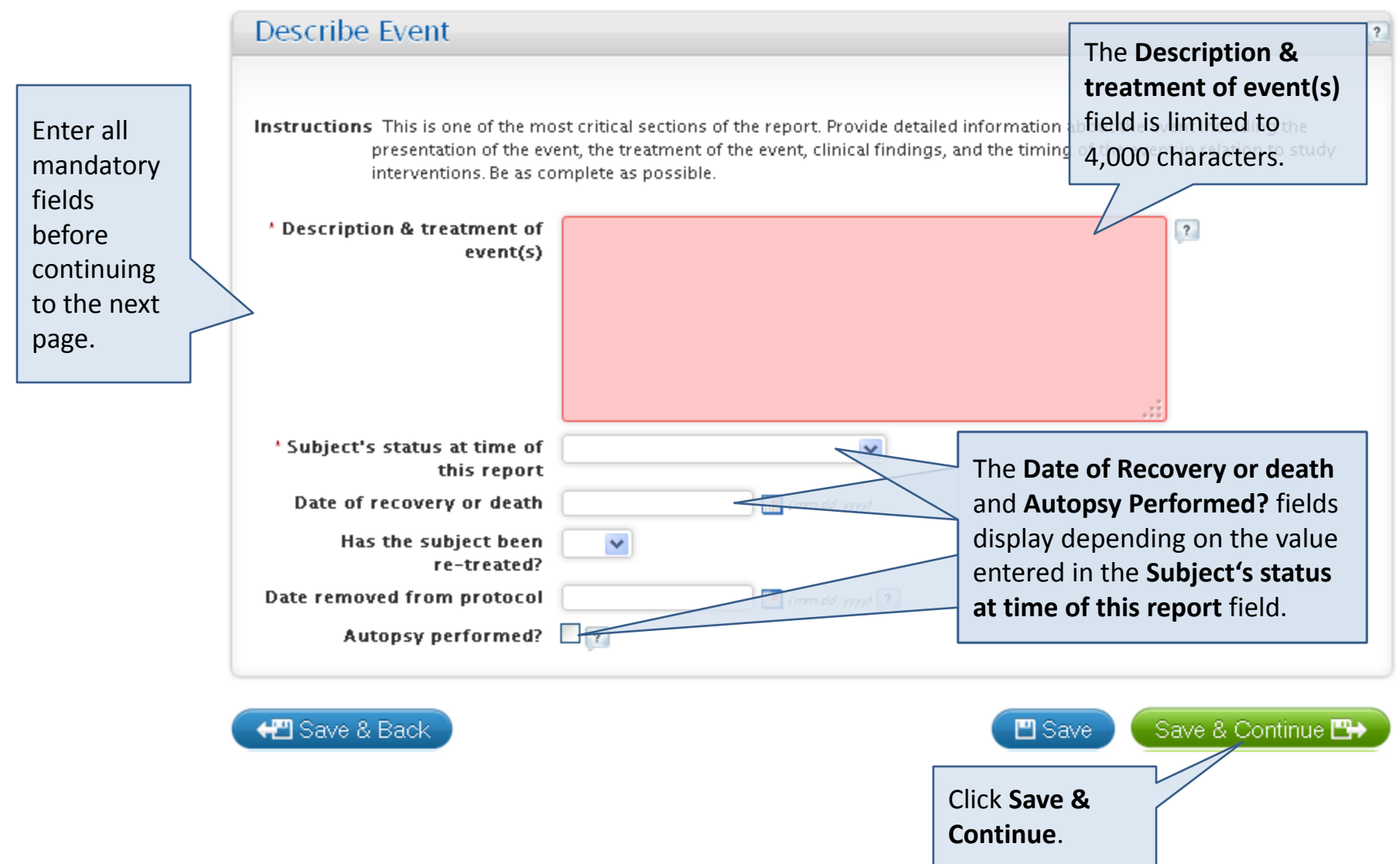

This field has a limit of 4,000 characters.

## Course/Cycle

#### The **Course/Cycle** page displays with slight variations compared to AdEERS.

![](_page_23_Figure_2.jpeg)

#### **Study Interventions - Agents**

The **Agents** intervention page displays with slight variations compared to AdEERS.

![](_page_24_Figure_2.jpeg)

![](_page_24_Picture_3.jpeg)

![](_page_24_Picture_4.jpeg)

#### **Other Study Interventions**

The **Devices, Surgery** and/or **Radiation** intervention page displays, if applicable to the protocol. Very few studies include these interventions at this time.

![](_page_25_Figure_2.jpeg)

![](_page_25_Figure_3.jpeg)

#### Subject Details – General

The **Subject Details** section includes several pages, starting with the **General** page.

![](_page_26_Figure_2.jpeg)

#### Subject Details – Disease Information

The Subject Details, Disease Information section is mandatory for all expedited reports.

|                                                  | - Disease                            | The <b>Other (disease)</b> field only displays<br>when <i>Hematopoietic malignancy, NOS</i><br>or <i>Solid tumor, NOS</i> is selected from<br>the <b>Disease name</b> field. | ? |
|--------------------------------------------------|--------------------------------------|----------------------------------------------------------------------------------------------------|---|
|                                                  | Instructions En                      | nter the appropriate study disease / condition information for the subject.                                                                                                  |   |
|                                                  | * Disease nam                        | ne 🔽                                                                                                    |   |
|                                                  | Other (disease                       | e)                                                                                                    |   |
|                                                  | * Primary site o<br>diseas           | Df Begin typing here Show All                                                                                                    |   |
| _/                                               | Date of initia<br>diagnosi           | al / III<br>is MM YYYYY                                                                                                    |   |
| Enter all<br>fields bet<br>continuir<br>next pag | mandatory<br>fore<br>ng to the<br>e. |                                                                                                    |   |

Scroll down to the **Metastatic Disease Site** page.

#### Subject Details – Metastatic Disease Site

The **Subject Details, Metastatic Disease Site** section is optional for adverse event reporting.

![](_page_28_Figure_2.jpeg)

Scroll down to the **Pre-Existing Conditions** page.

#### Subject Details – Pre-Existing Conditions

The Subject Details, Pre-Existing Conditions section is optional for adverse event reporting.

![](_page_29_Figure_2.jpeg)

Scroll down to the **Concomitant Medications** page.

#### Subject Details – Concomitant Medications

The Subject Details, Concomitant Medications section is optional for adverse event reporting.

![](_page_30_Figure_2.jpeg)

Scroll down to the **Prior Therapies** page.

#### Subject Details – Prior Therapies

The **Subject Details, Prior Therapies** section is mandatory for all expedited reports.

![](_page_31_Figure_2.jpeg)

#### **Other Causes**

#### The **Other Causes** page is optional for adverse event reporting.

![](_page_32_Figure_2.jpeg)

#### Labs

#### The **Labs** page is optional for adverse event reporting.

![](_page_33_Figure_2.jpeg)

## Attribution

#### The **Attribution** page is mandatory for all expedited reports.

| Attribution Instructions For each ad Note: Depending of                               | lverse event, attribute the l<br>on the rules for this report, | For each<br>select ar<br>the list o | n possible cause,<br>n attribution from<br>of values. | (?)                                                                                 |                                               |
|---------------------------------------------------------------------------------------|----------------------------------------------------------------|-------------------------------------|-------------------------------------------------------|-------------------------------------------------------------------------------------|-----------------------------------------------|
| attribution.<br>Possible cause                                                        | Primary AE<br>SEVERE<br>Dyspepsia: stomach<br>pain             | AE 2<br>SD<br>Nau Que 55            |                                                       | The adverse event m                                                                 | ust have at                                   |
| Disease<br>Gastrointestinal stromal<br>tumor<br>Study Agent<br>724772::Sorafenib (BAY |                                                                |                                     |                                                       | least <u>one</u> cause with a<br>attribution (i.e., Possi<br>or Definite) to submit | a positive<br>ble, Probable,<br>t the report. |
| 43-9006; Nexavar)<br>(125mg)                                                          | <b>·</b>                                                       |                                     |                                                       |                                                                                     |                                               |

🖅 Save & Back

![](_page_34_Picture_4.jpeg)

## Additional Info

The **Additional Info** page is optional for adverse event reporting. Some fields may not be available depending on the protocol and commercial agent reporting requirements.

![](_page_35_Figure_2.jpeg)

The **Review and Submit** page automatically displays sections that require additional information. There are several steps to complete before you can submit the report.

![](_page_36_Figure_2.jpeg)

Once expanded, a description of the needed information will be provided as well as a link to the section.

![](_page_37_Figure_2.jpeg)

The page requiring additional information displays.

![](_page_38_Figure_2.jpeg)

The **Review and Submit** page displays with the corrected section removed. Repeat this process until all sections are complete.

![](_page_39_Figure_2.jpeg)

The **Review and Submit** page indicates that the physician signoff must be completed.

![](_page_40_Figure_2.jpeg)

Complete the **Review and Submit** page physician signoff and begin the submission process.

![](_page_41_Figure_2.jpeg)

![](_page_41_Figure_3.jpeg)

#### **Review and Submit - Submitter**

The **Submitter** page displays.

![](_page_42_Figure_2.jpeg)

![](_page_42_Picture_3.jpeg)

#### **Review and Submit - Recipients**

The **Recipients** page displays the email addresses of the reporter, physician and submitter.

![](_page_43_Figure_2.jpeg)

#### **Review and Submit - Submission Status**

The **Submission Status** page displays the successful submission message.

![](_page_44_Figure_2.jpeg)

#### Manage Reports

The **Manage Reports** module provides access to initiated or previously submitted reports and provides options to amend submitted reports or withdraw pending reports.

![](_page_45_Picture_2.jpeg)

#### Manage Reports – Select study and subject

The **Select study and subject** page displays.

|                                                                      | Enter the access key<br>(ticket number, protocol<br>number and subject ID). |            |
|----------------------------------------------------------------------|-----------------------------------------------------------------------------|------------|
| Select study and<br>'Ticket Number<br>'Study Regin of<br>'Subject ID | subjec                                                                      | 2          |
|                                                                      |                                                                             | Continue → |

#### Manage Reports – Overview

is Withdrawn, Initiated, not submitted or

Overdue.

The **Manage Reports** page displays the information associated with the report.

![](_page_47_Figure_2.jpeg)

include: *Edit, Withdraw, Export, Amend, View the Report* or *View Recipients*.

#### Manage Reports – Edit Option **Edit V**

By selecting **Edit** from the options under the **Action** button, you can add or modify information, then submit report.

![](_page_48_Figure_2.jpeg)

#### Manage Reports – Amend Option

By selecting **Amend** from the options under the **Action** button, you can modify and submit a previously submitted report. Note that the 24-hour notification cannot be amended.

![](_page_49_Figure_2.jpeg)

#### Manage Reports – Withdraw Option

By selecting **Withdraw** from the options under the **Action** button, you can remove a pending report from the system.

վհյ

![](_page_50_Figure_2.jpeg)

#### Manage Reports – View Recipients Option

By selecting View Recipients from the options under the Action button, you can access the list of persons who have received the report.

![](_page_51_Figure_3.jpeg)

# Thank you for participating in the CTEP-AERS training course!

## **Additional Resources**

#### NCI Guidelines for Investigators: Adverse Event Reporting Requirements for DCTD (CTEP and CIP) and DCP INDs and IDEs.

http://ctep.cancer.gov/protocolDevelopment/electronic\_applications/docs/aeguidelines.pdf

#### **NCI CTEP Help Desk (technical issues)**

email: ncictephelp@ctep.nci.nih.gov phone: 1-888-283-7457 fax: (301) 948-2242

#### **AEMD Help Desk (medical questions)**

email: aemd@tech-res.com phone: (301) 897-7497 fax: (301) 230-0159

#### **CTEP-AERS Training Guide**

http://ctep.cancer.gov/protocolDevelopment/electronic applications/docs/CTEP-AERS Training Guide.pdf

#### **CTEP-AERS Online Help**

Click any help link within the CTEP-AERS application.